Ministry of Health

# **COVax<sub>ON</sub> Clinical Flow Modernization**

**Clinical Flow Training** 

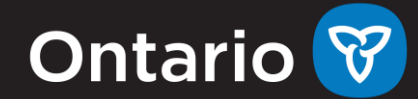

## Today's Agenda

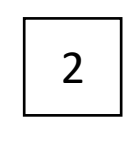

3

4

1

Demonstration of Clinical Flow (30 min)

Resources and Support (5 min)

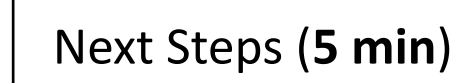

Q&A (**10 min**)

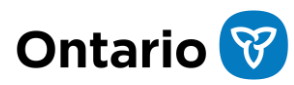

### Housekeeping

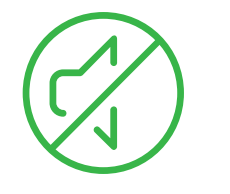

### **STAY ON MUTE**

Please ensure your microphone is muted during this presentation.

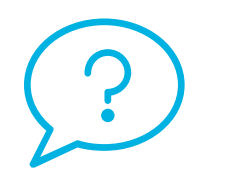

### **QUESTIONS**

Please use the chat function for any questions.

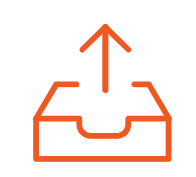

### **PRESENTATION MATERIALS**

This presentation will be shared with you shortly.

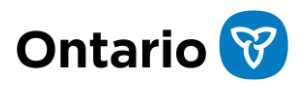

## **Session Objectives**

By the end of today's session, you should be able to:

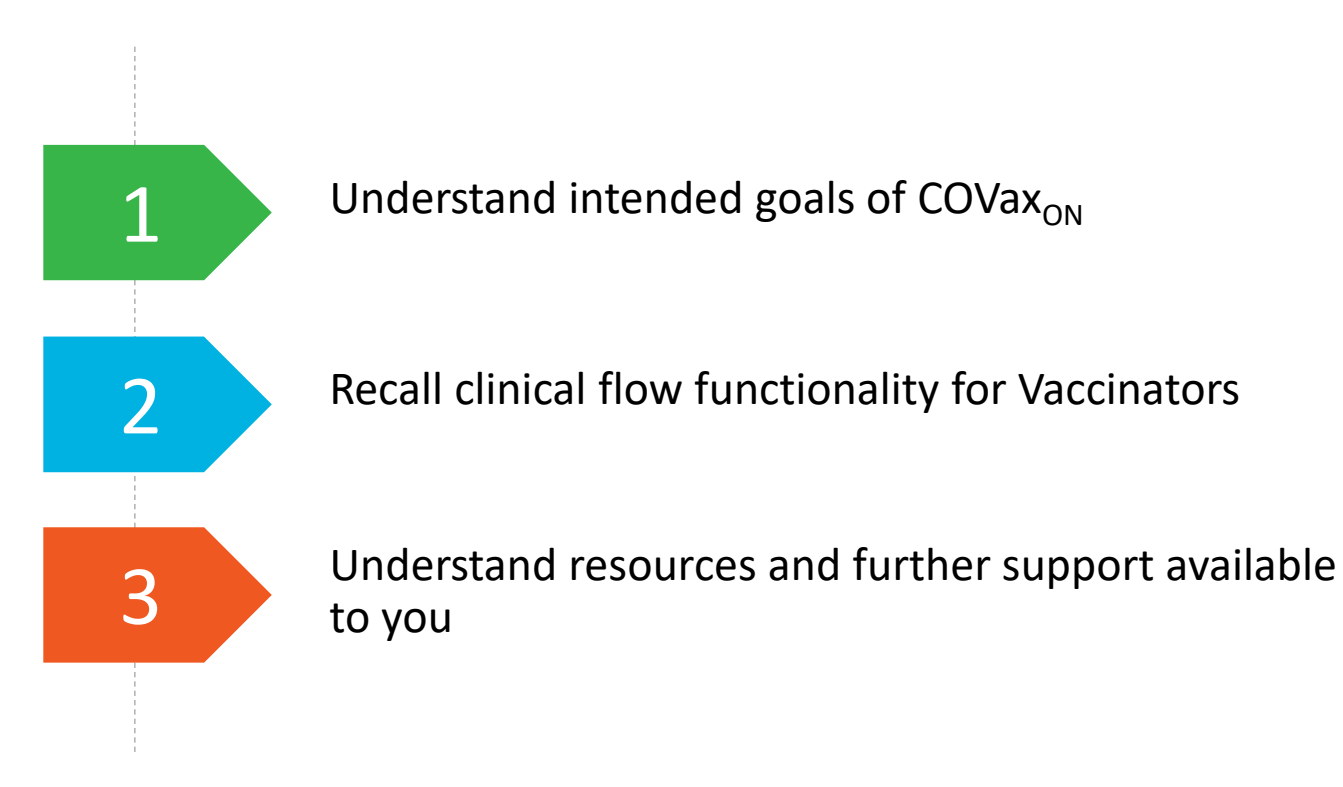

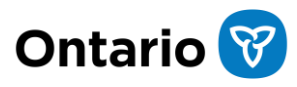

## **System Roles and User Groups**

### **Organizations & Locations**

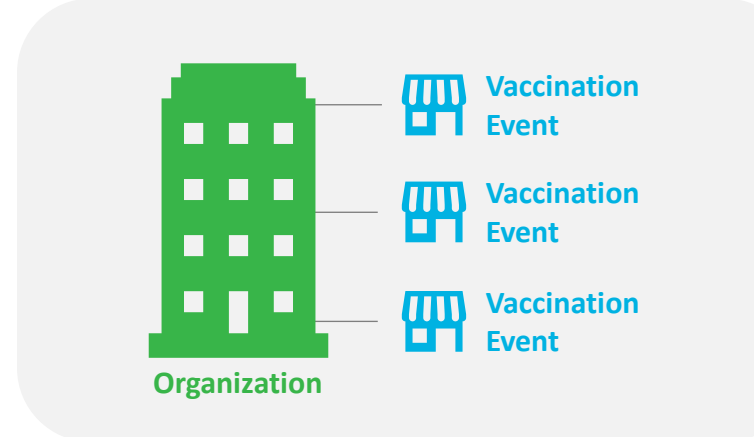

#### **Authorized Organization**

- Receive vaccine inventory from the distributor
- Log shipments and inventory into COVax<sub>ON</sub>
- Allocate inventory to Vaccination Events

#### **Vaccination Event**

Location where vaccinations are administered

### System Users

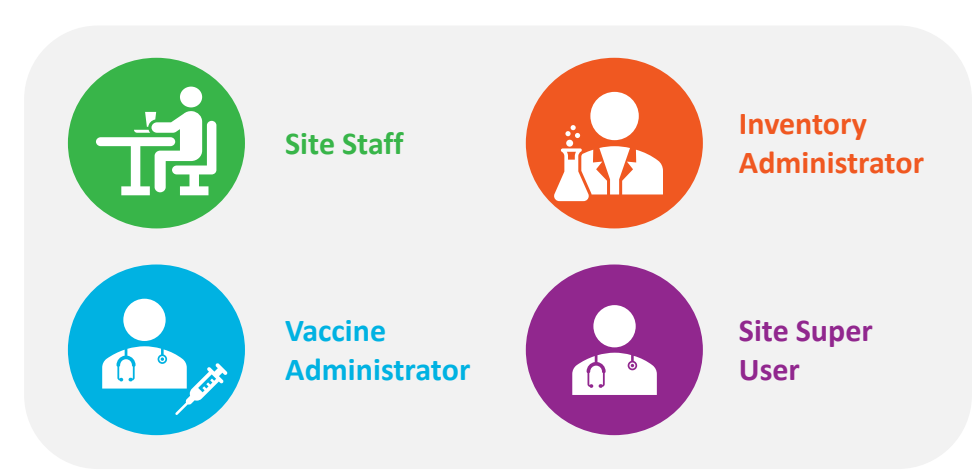

#### COVax Site Staff: perform client search, create new client

**COVax Vaccinator:** perform full clinical flow (client search, dose administration)

**COVax Inventory Manager:** create, administer and reconcile inventory

**COVax Site Super User:** Inventory Manager functionalities, Vaccinator functionalities, mass client upload

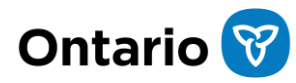

## Search for Client Record in COVax<sub>ON</sub>

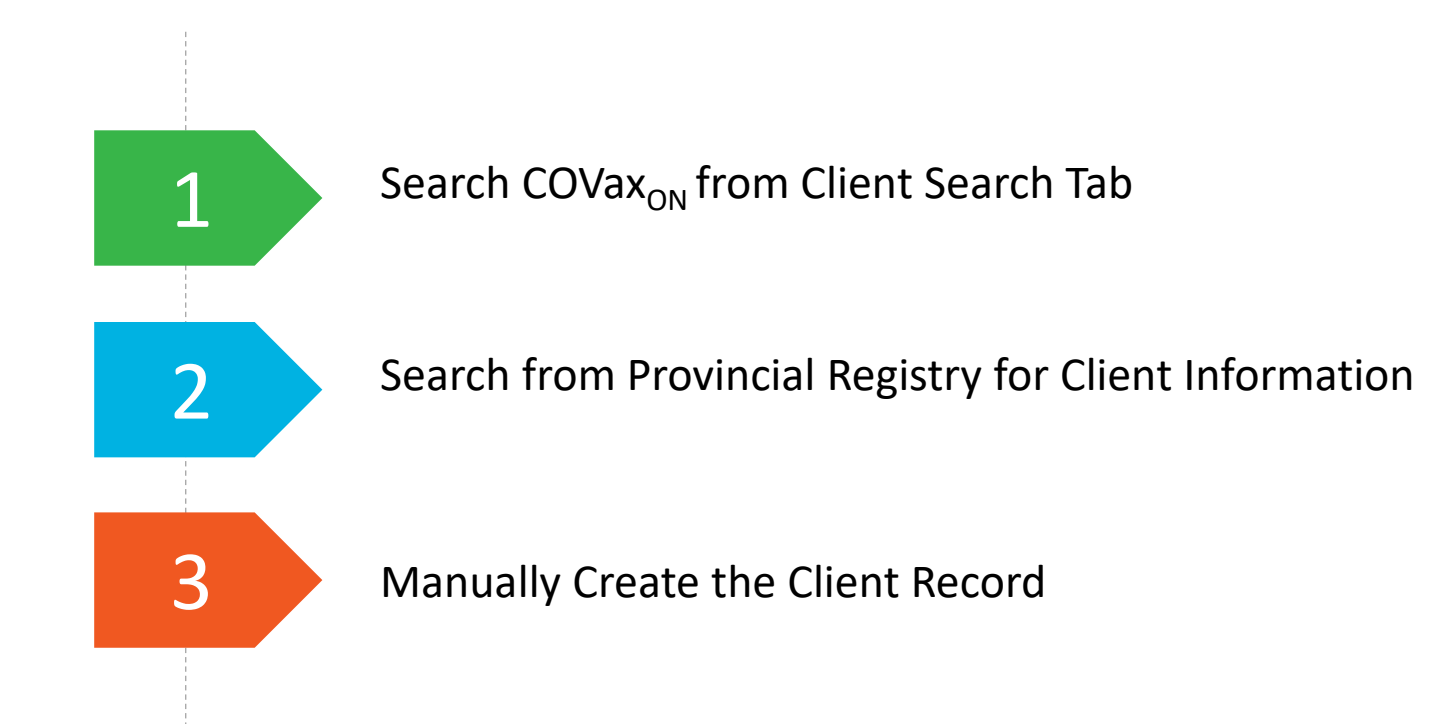

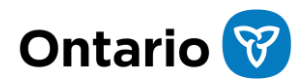

### **Provincial Registry Search**

| *                                 | Estimated Jate of birth  |
|-----------------------------------|--------------------------|
| Provincial Registry Client Record | Gender                   |
|                                   | Male                     |
| IEOR                              | Institution              |
| Middle Name                       | Search undefinedQ        |
| OMAR                              | Public Health Unit (PHU) |
| Last Name                         | Search undefined Q       |
| LPCIM                             | Home Phone               |
| Health Card Number                | 3755824281               |
| 7033704442                        | Mobile Phone             |
| Date of Birth                     |                          |
| Jul 31, 1975                      | Email                    |
| Estimated Date of Birth           | you@example.com          |
| Gender                            | Mailing Street           |
| Male                              | ZECQE                    |
| Institution 🕥                     | Mailing City             |
| Search undefined                  | RXFNI                    |
| Public Health Unit (PHU)          | Mailing Zip/Postal code  |
| Search undefined Q                | NOEIHO                   |
| Home Phone                        | Mailing State/Province   |
| 3755824281                        | ON                       |
| Mobile Phone                      | Mailing Country          |
|                                   |                          |
| Email                             |                          |
| you@example.com                   | Previous Next            |
|                                   |                          |

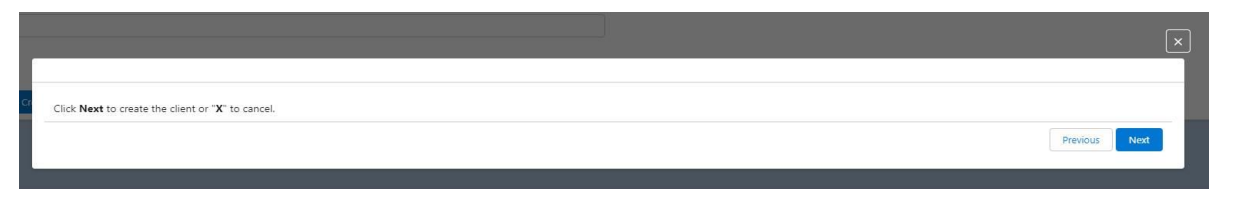

| Client successfully created. Previous Finish |                              | ×               |
|----------------------------------------------|------------------------------|-----------------|
| Client successfully created. Previous Finish |                              |                 |
| Previous Finish                              | Client successfully created. |                 |
|                                              |                              | Previous Finish |

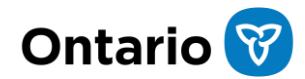

## **Record a Vaccination | Administered**

Once a client profile is complete, the Vaccine Administrator can proceed to record the vaccination in COVax<sub>ON</sub>.

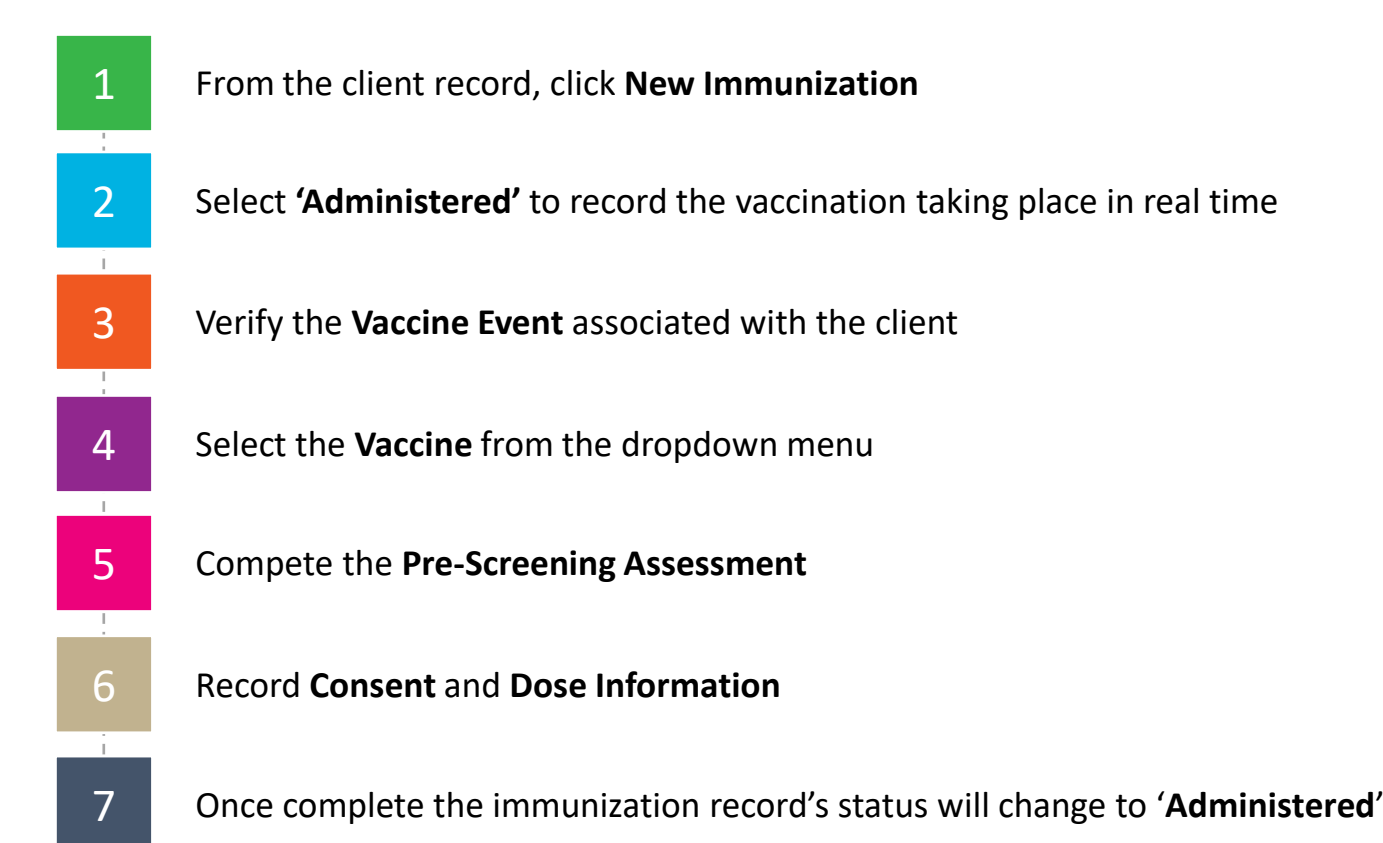

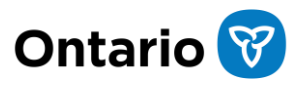

## **Record a Vaccination | Historical**

Once a client profile is complete, the Vaccine Administrator can proceed to record the vaccination in COVax<sub>ON</sub>.

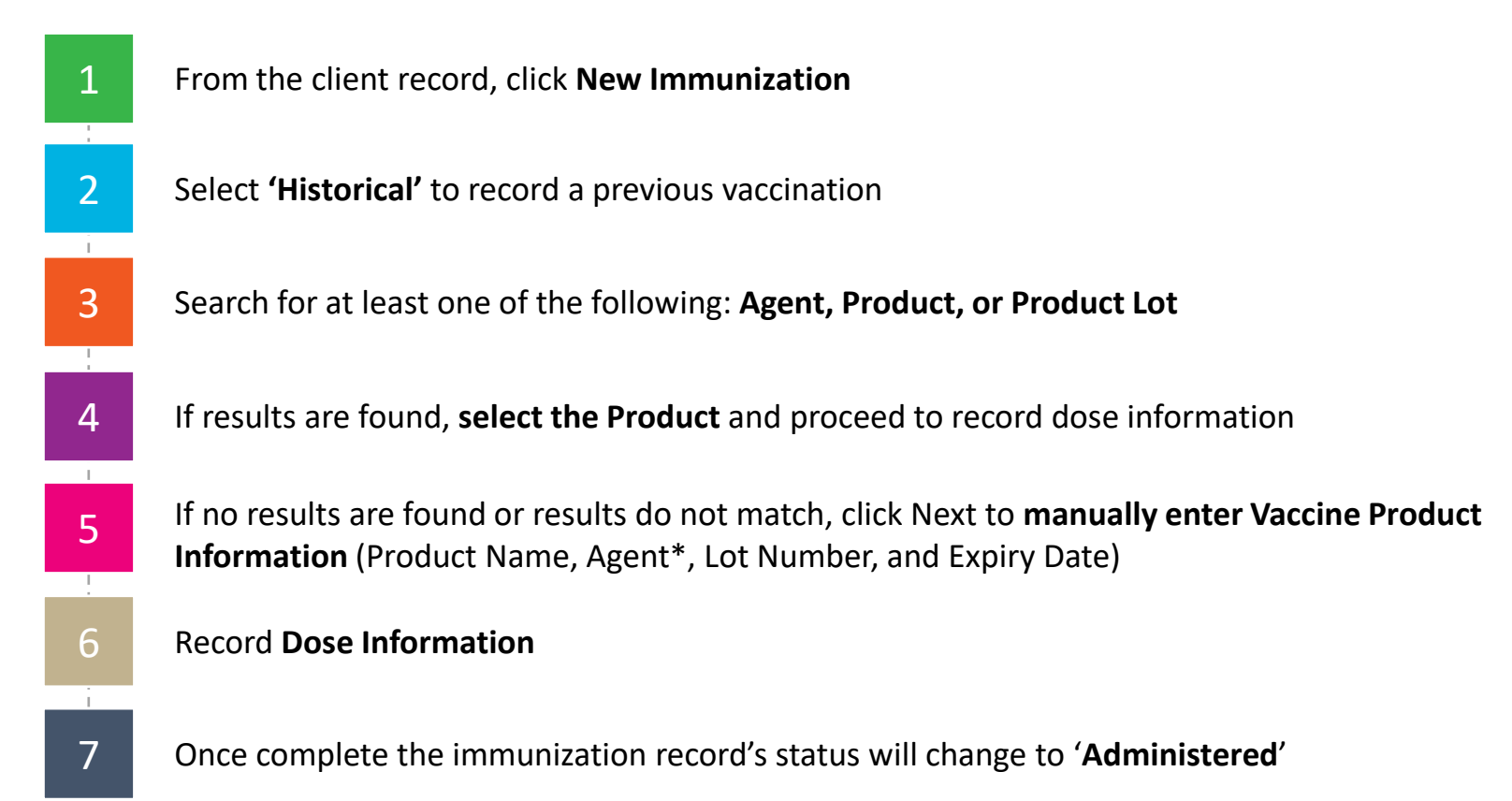

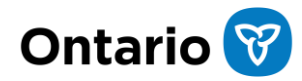

## **Resources and Support\***

| Resource/Support     | Description                                                                                                    | Intended Audience |
|----------------------|----------------------------------------------------------------------------------------------------|-------------------|
| Job Aids             | e.g., Client Immunization – Administered – selecting vaccine inventory and recording administered doses for clients            | All Users         |
| Recordings           | Clinical Flow Training Session – Changes for Release 16.0                                                                      | All Users         |
|                      | Clinical Flow Training Session – End-to-End Clinical Flow (this session!)                                                      | Vaccinators       |
| Training Environment | https://covaxontraining.lightning.force.com/                                                                                   | All Users         |
| Office Hours         | Get <b>personalized time</b> with the Training team for any <b>questions related</b> to the <b>Clinical Flow Modernization</b> | All Users         |
| As Is - To Be        | Detailed document (including screenshots) on the changes in Release 16.0                                                       | All Users         |

\*Coordinate with your Site Lead for access to training materials and recordings

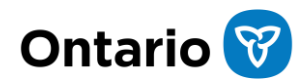

### **Next Steps**

If you need further help, start by completing the following:

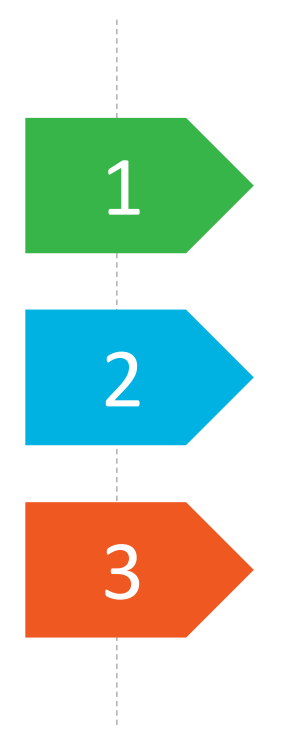

Review Job Aids and Recordings to ensure you are comfortable with COVax functionality

Create test clients and practice in the COVax training environment

Attend Office Hours with the training team for personalized, one-on-one assistance

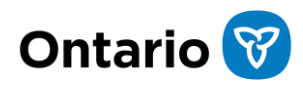

# Thank you!